Ghid pentru calitatea imprimării Pagina 1 din 19

## Ghid pentru calitatea imprimării

#### Marginile caracterelor sunt zimțate sau inegale

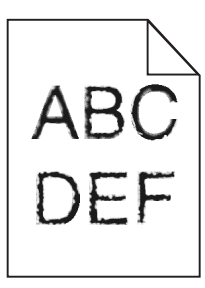

| Acțiune                                                                                                    | Da                          | Nu                                                                               |
|----------------------------------------------------------------------------------------------------|-----------------------------|----------------------------------------------------------------------------------|
| <ul> <li>Pasul 1 <ul> <li>a Imprimați o listă de eşantioane de fonturi pentru a verifica dacă fonturile pe care le utilizați sunt acceptate de imprimantă.</li> <li>1 De la panoul de control al imprimantei, navigați la:</li> <li>Menus (Meniuri) &gt;Reports (Rapoarte) &gt;Print Fonts (Imprimare fonturi)</li> <li>2 Selectați PCL Fonts (Fonturi PCL) sau PostScript Fonts (Fonturi PostScript).</li> <li>b Retrimiteți lucrarea de imprimare.</li> </ul> </li> <li>Utilizați fonturi acceptate de imprimantă?</li> </ul> | Treceți la pasul 2.         | Selectați un font<br>acceptat de imprimantă.                                     |
| Pasul 2<br>Verificați dacă fonturile instalate pe computer sunt acceptate de imprimantă.<br>Fonturile instalate pe computer sunt acceptate de imprimantă?                                                                                                    | Problema este<br>rezolvată. | Contact <u>customer</u><br><u>support (asistență</u><br><u>pentru clienți)</u> . |

#### Pagini sau imagini trunchiate

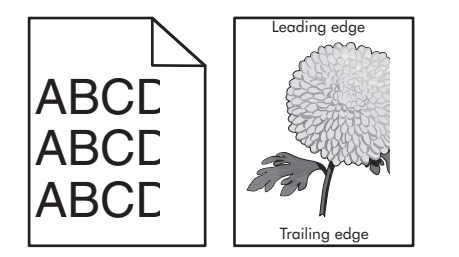

| Acțiune                                                                                                    | Da                  | Nu                          |
|----------------------------------------------------------------------------------------------------|---------------------|-----------------------------|
| <ul> <li>Pasul 1</li> <li>a Mutați ghidajele pentru lungime şi lățime ale tăvii în pozițiile corecte pentru<br/>hârtia încărcată.</li> <li>b Retrimiteți lucrarea de imprimare.</li> <li>Pagina sau imaginea este trunchiată?</li> </ul> | Treceți la pasul 2. | Problema este<br>rezolvată. |

Pagina 2 din 19

| Acțiune                                                                                                    | Da                                                                               | Nu                                                                                                    |
|----------------------------------------------------------------------------------------------------|----------------------------------------------------------------------------------|----------------------------------------------------------------------------------------------------|
| Pasul 2<br>Din panoul de control al imprimantei, setați tipul și dimensiunea hârtiei din<br>meniul Paper (Hârtie) pentru a corespunde cu hârtia încărcată în tavă.<br>Dimensiunea și tipul hârtiei corespund cu hârtia încărcată în tavă?                                                                                                    | Treceți la pasul 3.                                                              | <ul> <li>Alegeți una sau mai<br/>multe dintre următoarele<br/>opțiuni:</li> <li>Specificați dimen-<br/>siunea hârtiei din<br/>setările tăvii pentru a<br/>corespunde cu hârtia<br/>încărcată în tavă.</li> <li>Schimbați hârtia<br/>încărcată în tavă<br/>pentru a corespunde<br/>cu dimensiunea de<br/>hârtie specificată în<br/>setările tăvii.</li> </ul> |
| <ul> <li>Pasul 3</li> <li>a În funcție de sistemul de operare, specificați dimensiunea de hârtie din dialogul Printing Preferences (Preferințe imprimare) sau Print (Imprimare).</li> <li>b Retrimiteți lucrarea de imprimare.</li> <li>Pagina sau imaginea este trunchiată?</li> </ul>                                                                                                    | Treceți la pasul 4.                                                              | Problema este<br>rezolvată.                                                                                                    |
| <ul> <li>Pasul 4</li> <li>a Reinstalați unitatea imagistică.</li> <li>1 Scoateți cartuşul de toner.</li> <li>2 Scoateți unitatea imagistică.</li> <li>Avertisment—Potențiale daune: Nu expuneți unitatea de imagine<br/>la lumină directă mai mult de 10 minute. Expunerea prelungită la<br/>lumină poate cauza probleme de calitate a imprimării.</li> <li>3 Reintroduceți unitatea imagistică, apoi cartuşul.</li> <li>b Retrimiteți lucrarea de imprimare.</li> <li>Pagina sau imaginea este trunchiată?</li> </ul> | Contact <u>customer</u><br><u>support (asistență</u><br><u>pentru clienți)</u> . | Problema este<br>rezolvată.                                                                                                    |

#### Pe materialele imprimate apar imagini comprimate

Notă: Imprimarea pe hârtie cu dimensiunea Letter utilizând o unitate de fuziune de 220 de volți comprimă imaginile.

| Acțiune                                                                                                    | Da                          | Nu                  |
|----------------------------------------------------------------------------------------------------|-----------------------------|---------------------|
| <ul> <li>Pasul 1</li> <li>a Asigurați-vă că dimensiunea hârtiei încărcate în tavă corespunde tipului de unitate de fuziune.</li> </ul>                                                                | Problema este<br>rezolvată. | Treceți la pasul 2. |
| Notă: Utilizarea unei unități de fuziune de 110 volți pentru imprimarea<br>pe hârtie cu dimensiunea Letter și a unei unități de fuziune de 220 volți<br>pentru imprimare pe hârtie cu dimensiunea A4. |                             |                     |
| <b>b</b> Retrimiteți lucrarea de imprimare.                                                                                                    |                             |                     |
| Încă mai apar imagini comprimate?                                                                                                    |                             |                     |

| Acțiune                                                                                                    | Da                          | Nu                                                     |
|----------------------------------------------------------------------------------------------------|-----------------------------|--------------------------------------------------------|
| <ul> <li>Pasul 2</li> <li>a Înlocuiți unitatea de fuziune. Pt. mai multe informații despre instalarea cuptorului, consultați fişa de instrucțiuni livrată cu componenta.</li> <li>b Retrimiteți lucrarea de imprimare.</li> <li>Încă mai apar imagini comprimate?</li> </ul> | Problema este<br>rezolvată. | Contactați <u>asistența</u><br><u>pentru clienți</u> . |

### Fundal gri pe materialele imprimate

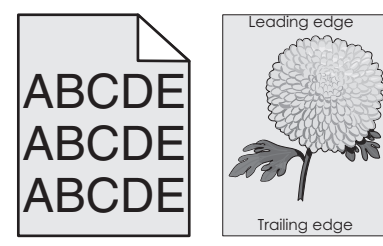

| Acțiune                                                                                                    | Da                          | Nu                                                                               |
|----------------------------------------------------------------------------------------------------|-----------------------------|----------------------------------------------------------------------------------|
| <ul> <li>Pasul 1</li> <li>a Din meniul Quality (Calitate) de la panoul de control al imprimantei, reduceți luminozitatea tonerului.</li> <li>Notă: Setarea implicită din fabrică este 8.</li> <li>b Retrimiteți lucrarea de imprimare.</li> </ul>                                                                                                    | Problema este<br>rezolvată. | Treceți la pasul 2.                                                              |
| Fundalul gri a dispărut de pe materialele imprimate?                                                                                                    |                             |                                                                                  |
| <ul> <li>Pasul 2</li> <li>Reintroduceți unitatea imagistică și cartușul de toner.</li> <li>a Scoateți cartușul de toner.</li> <li>b Scoateți unitatea imagistică.</li> <li>Avertisment—Potențiale daune: Nu expuneți unitatea de imagine la lumină directă mai mult de 10 minute. Expunerea prelungită la lumină poate cauza probleme de calitate a imprimării.</li> <li>c Reintroduceți unitatea imagistică, apoi cartușul.</li> <li>d Retrimiteți lucrarea de imprimare.</li> </ul> | Problema este<br>rezolvată. | Treceți la pasul 3.                                                              |
| Pasul 3<br>Înlocuiți unitatea imagistică, apoi retrimiteți lucrarea de imprimare.<br>Fundalul gri a dispărut de pe materialele imprimate?                                                                                                    | Problema este<br>rezolvată. | Contact <u>customer</u><br><u>support (asistență</u><br><u>pentru clienți)</u> . |

Ghid pentru calitatea imprimării Pagina 4 din 19

#### Pe materialele imprimate apar goluri orizontale

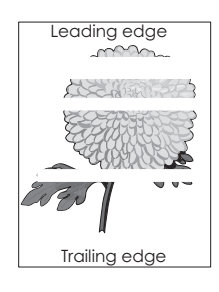

| Acțiune                                                                                                    | Da                                                                               | Nu                          |
|----------------------------------------------------------------------------------------------------|----------------------------------------------------------------------------------|-----------------------------|
| <ul> <li>Pasul 1</li> <li>a Asigurați-vă că programul software utilizează un model de umplere corect.</li> <li>b Retrimiteți lucrarea de imprimare.</li> <li>Pe materialele imprimate apar goluri orizontale?</li> </ul>                                                                                                    | Treceți la pasul 2.                                                              | Problema este<br>rezolvată. |
| <ul> <li>Pasul 2</li> <li>a Încărcați tava specificată sau alimentatorul cu un tip de hârtie recomandat.</li> <li>b Retrimiteți lucrarea de imprimare.</li> <li>Pe materialele imprimate apar goluri orizontale?</li> </ul>                                                                                                    | Treceți la pasul 3.                                                              | Problema este<br>rezolvată. |
| <ul> <li>Pasul 3</li> <li>a Redistribuiți tonerul din unitatea imagistică.</li> <li>1 Scoateți cartuşul de toner, apoi unitatea imagistică.</li> <li>2 Scuturați ferm unitatea imagistică.</li> <li>Avertisment—Potențiale daune: Nu expuneți unitatea de imagine<br/>la lumină directă mai mult de 10 minute. Expunerea prelungită la<br/>lumină poate cauza probleme de calitate a imprimării.</li> <li>3 Reintroduceți unitatea imagistică, apoi cartuşul.</li> <li>b Retrimiteți lucrarea de imprimare.</li> <li>Pe materialele imprimate apar goluri orizontale?</li> </ul> | Treceți la pasul 4.                                                              | Problema este<br>rezolvată. |
| Pasul 4<br>Înlocuiți unitatea imagistică, apoi retrimiteți lucrarea de imprimare.<br>Pe materialele imprimate apar goluri orizontale?                                                                                                    | Contact <u>customer</u><br><u>support (asistență</u><br><u>pentru clienți)</u> . | Problema este<br>rezolvată. |

#### Margini incorecte pe materialele imprimate

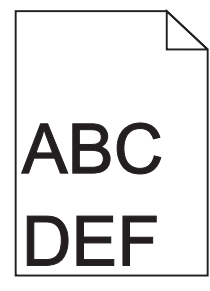

| Acțiune                                                                                                    | Da                          | Nu                                                                                                    |
|----------------------------------------------------------------------------------------------------|-----------------------------|----------------------------------------------------------------------------------------------------|
| <ul> <li>Pasul 1</li> <li>a Mutați ghidajele pentru lățime şi lungime din tavă în pozițiile corecte ale dimensiunii hârtiei încărcate.</li> <li>b Retrimiteți lucrarea de imprimare.</li> <li>Marginile sunt corecte?</li> </ul>                                           | Problema este<br>rezolvată. | Treceți la pasul 2.                                                                                                    |
| Pasul 2<br>De la panoul de control al imprimantei, setați dimensiunea hârtiei din meniul<br>Paper (Hârtie) pentru a corespunde cu hârtia încărcată în tavă.<br>Dimensiunea de hârtie corespunde cu cea încărcată în tavă?                                                  | Treceți la pasul 3.         | <ul> <li>Alegeți una sau mai<br/>multe dintre următoarele<br/>opțiuni:</li> <li>Specificați dimen-<br/>siunea hârtiei din<br/>setările tăvii pentru a<br/>corespunde cu hârtia<br/>încărcată în tavă.</li> <li>Schimbați hârtia<br/>încărcată în tavă<br/>pentru a corespunde<br/>cu dimensiunea de<br/>hârtie specificată în<br/>setările tăvii.</li> </ul> |
| <ul> <li>Pasul 3</li> <li>a În funcție de sistemul de operare, specificați dimensiunea de hârtie din dialogul Printing Preferences (Preferințe imprimare) sau Print (Imprimare).</li> <li>b Retrimiteți lucrarea de imprimare.</li> <li>Marginile sunt corecte?</li> </ul> | Problema este<br>rezolvată. | Contact <u>customer</u><br><u>support (asistență</u><br><u>pentru clienți)</u> .                                                                                                    |

## Încrețire hârtie

| Acțiune                                                                                                    | Da                  | Nu                                                                                                    |
|----------------------------------------------------------------------------------------------------|---------------------|----------------------------------------------------------------------------------------------------|
| Pasul 1<br>Mutați ghidajele pentru lățime și lungime din tavă în pozițiile corecte pentru<br>dimensiunea hârtiei încărcate.<br>Ghidajele pentru lungime și lățime sunt poziționate corect?                                                                                   | Treceți la pasul 2. | Reglați ghidajele pentru<br>lățime și lungime.                                                                         |
| Pasul 2<br>De la panoul de control al imprimantei, setați tipul și greutatea din meniul<br>Paper (Hârtie) pentru a corespunde cu hârtia încărcată în tavă.<br>Tipul și greutatea hârtiei corespund cu tipul și greutatea hârtiei din tavă?                                   | Treceți la pasul 3. | Specificați tipul și<br>greutatea hârtiei din<br>setările tăvii pentru a<br>corespunde cu hârtia<br>încărcată în tavă. |
| <ul> <li>Pasul 3</li> <li>a În funcție de sistemul de operare, specificați tipul şi greutatea din dialogul<br/>Printing Preferences (Preferințe imprimare) sau Print (Imprimare).</li> <li>b Retrimiteți lucrarea de imprimare.</li> <li>Hârtia mai este îndoită?</li> </ul> | Treceți la pasul 4. | Problema este<br>rezolvată.                                                                                            |

## Ghid pentru calitatea imprimării Pagina 6 din 19

| Acțiune                                                                                                    | Da                                                                               | Nu                          |
|----------------------------------------------------------------------------------------------------|----------------------------------------------------------------------------------|-----------------------------|
| <ul> <li>Pasul 4</li> <li>a Scoateți hârtia din tavă și întoarceți-o.</li> <li>b Retrimiteți lucrarea de imprimare.</li> </ul>                                                                                                    | Treceți la pasul 5.                                                              | Problema este<br>rezolvată. |
| Hârtia mai este îndoită?                                                                                                    |                                                                                  |                             |
| <ul> <li>Pasul 5</li> <li>a Încărcați hârtie dintr-un pachet nou.</li> <li>Notă: Hârtia absoarbe umezeală din cauza umidității ridicate. Păstrați hârtia în ambalajul original până când o utilizați.</li> <li>b Retrimiteți lucrarea de imprimare.</li> </ul> | Contact <u>customer</u><br><u>support (asistență</u><br><u>pentru clienți)</u> . | Problema este<br>rezolvată. |
| Hârtia mai este îndoită?                                                                                                    |                                                                                  |                             |

### Neregularități la imprimare

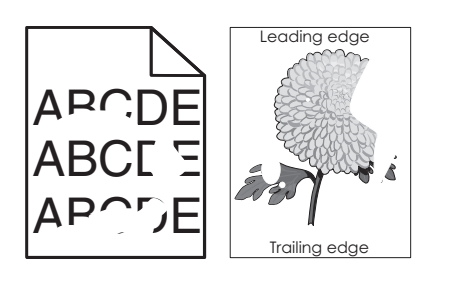

| Acțiune                                                                                                    | Da                                                                                                    | Nu                                                                                                    |
|----------------------------------------------------------------------------------------------------|----------------------------------------------------------------------------------------------------|----------------------------------------------------------------------------------------------------|
| <ul> <li>Pasul 1</li> <li>a Mutați ghidajele pentru lățime şi lungime din tavă în pozițiile corecte pentru dimensiunea hârtiei încărcate în tavă.</li> <li>b Retrimiteți lucrarea de imprimare.</li> <li>Mai apar neregularități la imprimare?</li> </ul>                                 | Treceți la pasul 2.                                                                                                    | Problema este<br>rezolvată.                                                                                                |
| Pasul 2<br>Din panoul de control al imprimantei, setați tipul și dimensiunea hârtiei din<br>meniul Paper (Hârtie) pentru a corespunde cu hârtia încărcată în tavă.<br>Setările imprimantei corespund cu tipul și greutatea hârtiei încărcate în tavă?                                     | Treceți la pasul 3.                                                                                                    | Specificați dimensiunea<br>și tipul hârtiei din setările<br>tăvii pentru a cores-<br>punde cu hârtia<br>încărcată în tavă. |
| <ul> <li>Pasul 3</li> <li>a În funcție de sistemul de operare, specificați tipul şi greutatea din dialogul<br/>Printing Preferences (Preferințe imprimare) sau Print (Imprimare).</li> <li>b Retrimiteți lucrarea de imprimare.</li> <li>Mai apar neregularități la imprimare?</li> </ul> | Treceți la pasul 4.                                                                                                    | Problema este<br>rezolvată.                                                                                                |
| Pasul 4<br>Verificați dacă hârtia încărcată în tavă are textura pronunțată sau suprafața<br>aspră.<br>Imprimați pe hârtie cu textură pronunțată sau aspră?                                                                                                    | De la panoul de control<br>al imprimantei, setați<br>textura hârtiei din meniul<br>Paper (Hârtie) pentru a<br>corespunde cu hârtia<br>încărcată în tavă. | Treceți la pasul 5.                                                                                                    |

| Acțiune                                                                                                    | Da                                                                                                    | Nu                          |
|----------------------------------------------------------------------------------------------------|----------------------------------------------------------------------------------------------------|-----------------------------|
| <ul> <li>Pasul 5</li> <li>a Încărcați hârtie dintr-un pachet nou.</li> <li>Notă: Hârtia absoarbe umezeală din cauza umidității ridicate. Păstrați hârtia în ambalajul original până când o utilizați.</li> <li>b Retrimiteți lucrarea de imprimare.</li> </ul> | Treceți la pasul 6.                                                                                                    | Problema este<br>rezolvată. |
| Pasul 6<br>Înlocuiți unitatea imagistică, apoi retrimiteți lucrarea de imprimare.<br>Mai apar neregularități la imprimare?                                                                                                    | Contact <u>customer</u><br><u>support (asistență</u><br><u>pentru clienți)</u> la<br><u>http://support.lexmark</u><br><u>.com</u> sau reprezen-<br>tantul de service. | Problema este<br>rezolvată. |

### Materialele imprimate sunt prea întunecate

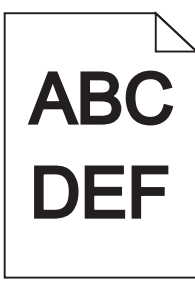

| Acțiune                                                                                                    | Da                  | Nu                                                                                                    |
|----------------------------------------------------------------------------------------------------|---------------------|----------------------------------------------------------------------------------------------------|
| <ul> <li>Pasul 1</li> <li>a Din meniul Quality (Calitate) de la panoul de control al imprimantei, reduceți luminozitatea tonerului.</li> <li>Notă: Setarea implicită din fabrică este 8.</li> <li>b Retrimiteți lucrarea de imprimare.</li> <li>Materialele imprimate sunt în continuare prea întunecate?</li> </ul>   | Treceți la pasul 2. | Problema este<br>rezolvată.                                                                                                    |
| <ul> <li>Pasul 2</li> <li>a De la panoul de control al imprimantei, setați tipul, textura și greutatea din meniul Paper (Hârtie) pentru a corespunde cu hârtia încărcată în tavă.</li> <li>b Retrimiteți lucrarea de imprimare.</li> <li>Tava este setată la tipul, textura și greutatea hârtiei încărcate?</li> </ul> | Treceți la pasul 3. | <ul> <li>Alegeți una sau mai<br/>multe dintre următoarele<br/>opțiuni:</li> <li>Specificați tipul,<br/>textura şi greutatea<br/>hârtiei din setările<br/>tăvii pentru a cores-<br/>punde cu hârtia<br/>încărcată în tavă.</li> <li>Schimbați hârtia<br/>încărcată în tavă<br/>pentru a corespunde<br/>cu tipul, textura şi<br/>greutatea specificate<br/>în setările tăvii.</li> </ul> |

# Ghid pentru calitatea imprimării Pagina 8 din 19

| Acțiune                                                                                                    | Da                                                                                                    | Nu                          |
|----------------------------------------------------------------------------------------------------|----------------------------------------------------------------------------------------------------|-----------------------------|
| <ul> <li>Pasul 3</li> <li>a În funcție de sistemul de operare, specificați tipul, textura şi greutatea din dialogul Printing Preferences (Preferințe imprimare) sau Print (Imprimare).</li> <li>b Retrimiteți lucrarea de imprimare.</li> <li>Materialele imprimate sunt în continuare prea întunecate?</li> </ul>                | Treceți la pasul 4.                                                                                                    | Problema este<br>rezolvată. |
| Pasul 4<br>Verificați dacă hârtia încărcată în tavă are textura pronunțată sau suprafața<br>aspră.<br>Imprimați pe hârtie cu textură pronunțată sau aspră?                                                                                                    | De la panoul de control<br>al imprimantei,<br>schimbați setările pentru<br>textură din meniul Paper<br>Texture (Textură hârtie)<br>pentru a corespunde<br>hârtiei pe care imprimați. | Treceți la pasul 5.         |
| <ul> <li>Pasul 5</li> <li>a Încărcați hârtie dintr-un pachet nou.</li> <li>Notă: Hârtia absoarbe umezeală din cauza umidității ridicate. Păstrați hârtia în ambalajul original până când o utilizați.</li> <li>b Retrimiteți lucrarea de imprimare.</li> <li>Materialele imprimate sunt în continuare prea întunecate?</li> </ul> | Treceți la pasul 6.                                                                                                    | Problema este<br>rezolvată. |
| Pasul 6<br>Înlocuiți unitatea imagistică, apoi retrimiteți lucrarea de imprimare.<br>Materialele imprimate sunt în continuare prea întunecate?                                                                                                    | Contact <u>customer</u><br><u>support (asistență</u><br><u>pentru clienți)</u> .                                                                                                    | Problema este<br>rezolvată. |

### Materialele imprimate sunt prea luminoase

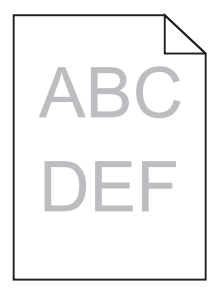

| Acțiune                                                                                                    | Da                            | Nu                          |
|----------------------------------------------------------------------------------------------------|-------------------------------|-----------------------------|
| <ul> <li>Pasul 1</li> <li>a Din meniul Quality (Calitate) de la panoul de control al imprimantei, luminozitatea tonerului.</li> <li>Notă: Setarea implicită din fabrică este 8.</li> <li>b Retrimiteți lucrarea de imprimare.</li> </ul> | Treceți la pasul 2.<br>măriți | Problema este<br>rezolvată. |
| Materialele imprimate sunt în continuare prea luminoase?                                                                                                    |                               |                             |

# Ghid pentru calitatea imprimării Pagina 9 din 19

| Acțiune                                                                                                    | Da                                                                                                    | Nu                                                                                              |
|----------------------------------------------------------------------------------------------------|----------------------------------------------------------------------------------------------------|-------------------------------------------------------------------------------------------------|
| Pasul 2<br>De la panoul de control al imprimantei, setați tipul, textura și greutatea din<br>meniul Paper (Hârtie) pentru a corespunde cu hârtia încărcată în tavă.<br>Tava este setată la tipul, textura și greutatea hârtiei încărcate?                                                                                                    | Treceți la pasul 3.                                                                                                    | Schimbați tipul, textura<br>și greutatea pentru a<br>corespunde cu hârtia<br>încărcată în tavă. |
| <ul> <li>Pasul 3</li> <li>a În funcție de sistemul de operare, specificați tipul, textura și greutatea din dialogul Printing Preferences (Preferințe imprimare) sau Print (Imprimare).</li> <li>b Retrimiteți lucrarea de imprimare.</li> <li>Materialele imprimate sunt în continuare prea luminoase?</li> </ul>                                                                                                    | Treceți la pasul 4.                                                                                                    | Problema este<br>rezolvată.                                                                     |
| <b>Pasul 4</b><br>Asigurați-vă că hârtia nu are textura pronunțată sau suprafața aspră.<br>Imprimați pe hârtie cu textură pronunțată sau aspră?                                                                                                    | De la panoul de control<br>al imprimantei,<br>schimbați setările pentru<br>textură din meniul Paper<br>Texture (Textură hârtie)<br>pentru a corespunde<br>hârtiei pe care imprimați. | Treceți la pasul 5.                                                                             |
| <ul> <li>Pasul 5</li> <li>a Încărcați hârtie dintr-un pachet nou.</li> <li>Notă: Hârtia absoarbe umezeală din cauza umidității ridicate. Păstrați hârtia în ambalajul original până când o utilizați.</li> <li>b Retrimiteți lucrarea de imprimare.</li> <li>Materialele imprimate sunt în continuare prea luminoase?</li> </ul>                                                                                                    | Treceți la pasul 6.                                                                                                    | Problema este<br>rezolvată.                                                                     |
| <ul> <li>Pasul 6 <ul> <li>a Redistribuiți tonerul din unitatea imagistică.</li> <li>1 Scoateți cartuşul de toner, apoi unitatea imagistică.</li> <li>2 Scuturați ferm unitatea imagistică.</li> <li>Avertisment—Potențiale daune: Nu expuneți unitatea de imagine la lumină directă mai mult de 10 minute. Expunerea prelungită la lumină poate cauza probleme de calitate a imprimării.</li> <li>3 Reintroduceți unitatea imagistică, apoi cartuşul.</li> <li>b Retrimiteți lucrarea de imprimare.</li> </ul> </li> <li>Materialele imprimate sunt în continuare prea luminoase?</li> </ul> | Treceți la pasul 7.                                                                                                    | Problema este<br>rezolvată.                                                                     |
| Pasul 7<br>Înlocuiți unitatea imagistică, apoi retrimiteți lucrarea de imprimare.<br>Materialele imprimate sunt în continuare prea luminoase?                                                                                                    | Contact <u>customer</u><br><u>support (asistență</u><br><u>pentru clienți)</u> .                                                                                                    | Problema este<br>rezolvată.                                                                     |

## Echipamentul imprimă pagini goale

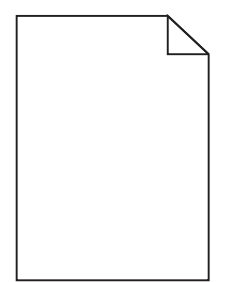

| Acțiune                                                                                                    | Da                                                                               | Nu                          |
|----------------------------------------------------------------------------------------------------|----------------------------------------------------------------------------------|-----------------------------|
| <ul> <li>Pasul 1 <ul> <li>Asigurați-vă că nu a rămas material de ambalare la unitatea imagistică.</li> <li>Scoateți cartuşul de toner, apoi unitatea imagistică.</li> <li>Asigurați-vă că materialul de ambalare a fost îndepărtat corect de la unitatea imagistică.</li> <li>Avertisment—Potențiale daune: Nu expuneți unitatea de imagine la lumină directă mai mult de 10 minute. Expunerea prelungită la lumină poate cauza probleme de calitate a imprimării.</li> <li>Reintroduceți unitatea imagistică, apoi cartuşul.</li> <li>Retrimiteți lucrarea de imprimare.</li> </ul> </li> </ul> | Treceți la pasul 2.                                                              | Problema este<br>rezolvată. |
| <ul> <li>Pasul 2</li> <li>a Redistribuiți tonerul din unitatea imagistică.</li> <li>1 Scoateți cartuşul de toner, apoi unitatea imagistică.</li> <li>2 Scuturați ferm unitatea imagistică.</li> <li>Avertisment—Potențiale daune: Nu expuneți unitatea de imagine<br/>la lumină directă mai mult de 10 minute. Expunerea prelungită la<br/>lumină poate cauza probleme de calitate a imprimării.</li> <li>3 Reintroduceți unitatea imagistică, apoi cartuşul.</li> <li>b Retrimiteți lucrarea de imprimare.</li> <li>Echipamentul imprimă în continuare pagini goale?</li> </ul>                 | Treceți la pasul 3.                                                              | Problema este<br>rezolvată. |
| Pasul 3<br>Înlocuiți unitatea imagistică, apoi retrimiteți lucrarea de imprimare.<br>Echipamentul imprimă în continuare pagini goale?                                                                                                    | Contact <u>customer</u><br><u>support (asistență</u><br><u>pentru clienți)</u> . | Problema este<br>rezolvată. |

Ghid pentru calitatea imprimării Pagina 11 din 19

#### Echipamentul imprimă pagini complet negre

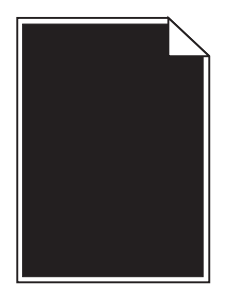

| Acțiune                                                                                                    | Da                                                                               | Nu                          |
|----------------------------------------------------------------------------------------------------|----------------------------------------------------------------------------------|-----------------------------|
| <ul> <li>Pasul 1</li> <li>a Reinstalați unitatea imagistică.</li> <li>1 Scoateți cartuşul de toner, apoi unitatea imagistică.</li> <li>Avertisment—Potențiale daune: Nu expuneți unitatea de imagine<br/>la lumină directă mai mult de 10 minute. Expunerea prelungită la<br/>lumină poate cauza probleme de calitate a imprimării.</li> <li>2 Reintroduceți unitatea imagistică, apoi cartuşul.</li> <li>b Retrimiteți lucrarea de imprimare.</li> <li>Echipamentul imprimă pagini complet negre?</li> </ul> | Treceți la pasul 2.                                                              | Problema este<br>rezolvată. |
| Pasul 2<br>Înlocuiți unitatea imagistică, apoi retrimiteți lucrarea de imprimare.<br>Echipamentul imprimă pagini complet negre?                                                                                                    | Contact <u>customer</u><br><u>support (asistență</u><br><u>pentru clienți)</u> . | Problema este<br>rezolvată. |

#### Pe materialele imprimate apar defecte repetitive

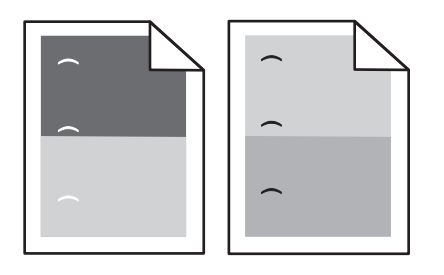

| Acțiune                                                                                                    | Da                  | No                          |
|----------------------------------------------------------------------------------------------------|---------------------|-----------------------------|
| <ul> <li>Pasul 1</li> <li>a Înlocuiți unitatea imagistică dacă distanța dintre defecte este egală cu oricare dintre următoarele: <ul> <li>47,8 mm (1,88 in.)</li> <li>96,8 mm (3,81 in.)</li> <li>28,5 mm (1,12 in.)</li> </ul> </li> <li>b Retrimiteți lucrarea de imprimare.</li> </ul> | Treceți la pasul 2. | Problema este<br>rezolvată. |
| Pe materialele imprimate apar în continuare defecte repetitive?                                                                                                    |                     |                             |

| Acțiune                                                                                                    | Da                                                                               | No                          |
|----------------------------------------------------------------------------------------------------|----------------------------------------------------------------------------------|-----------------------------|
| <ul> <li>Pasul 2</li> <li>a Înlocuiți unitatea de fuziune dacă distanța dintre defecte este egală cu oricare dintre următoarele:</li> <li>94,25 mm (3,71 in.)</li> </ul> | Contact <u>customer</u><br><u>support (asistență</u><br><u>pentru clienți)</u> . | Problema este<br>rezolvată. |
| <ul> <li>95,2 mm (3,75 m.)</li> <li>b Retrimiteți lucrarea de imprimare.</li> <li>Pe materialele imprimate apar în continuare defecte repetitive?</li> </ul>             |                                                                                  |                             |

### Pe materialele imprimate apar imagini umbrite

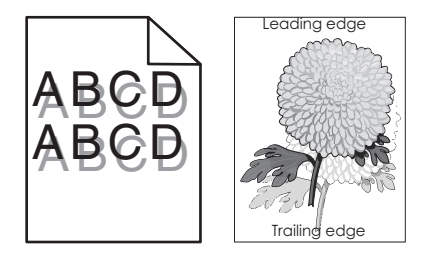

| Acțiune                                                                                                    | Da                                                                               | Nu                                                                                                    |
|----------------------------------------------------------------------------------------------------|----------------------------------------------------------------------------------|----------------------------------------------------------------------------------------------------|
| Pasul 1<br>Încărcați tava cu hârtie de tipul și greutatea corecte.<br>Tava este încărcată cu hârtie de tipul și greutatea corecte?                                                                                                    | Treceți la pasul 2.                                                              | Încărcați tava cu hârtie<br>de tipul și greutatea<br>corecte.                                                           |
| Pasul 2<br>De la panoul de control al imprimantei, setați tipul și greutatea din meniul<br>Paper (Hârtie) pentru a corespunde cu hârtia încărcată în tavă.<br>Tava este setată la tipul și greutatea hârtiei încărcate?                                                                                | Treceți la pasul 3.                                                              | Schimbați hârtia<br>încărcată în tavă pentru<br>a corespunde cu tipul și<br>greutatea specificate în<br>setările tăvii. |
| <ul> <li>Pasul 3</li> <li>a În funcție de sistemul de operare, specificați tipul şi greutatea din dialogul<br/>Printing Preferences (Preferințe imprimare) sau Print (Imprimare).</li> <li>b Retrimiteți lucrarea de imprimare.</li> <li>Pe materialele imprimate mai apar imagini umbrite?</li> </ul> | Treceți la pasul 4.                                                              | Problema este<br>rezolvată.                                                                                             |
| Pasul 4<br>Înlocuiți unitatea imagistică, apoi retrimiteți lucrarea de imprimare.                                                                                                    | Contact <u>customer</u><br><u>support (asistență</u><br><u>pentru clienți)</u> . | Problema este<br>rezolvată.                                                                                             |
| Pe materialele imprimate mai apar imagini umbrite?                                                                                                    |                                                                                  |                                                                                                    |

#### Imprimare strâmbă

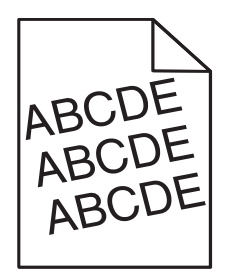

| Acțiune                                                                                                    | Da                                                                               | Nu                          |
|----------------------------------------------------------------------------------------------------|----------------------------------------------------------------------------------|-----------------------------|
| <ul> <li>Pasul 1</li> <li>a Mutați ghidajele pentru lățime și lungime din tavă în pozițiile corecte pentru dimensiunea hârtiei încărcate.</li> <li>b Retrimiteți lucrarea de imprimare.</li> </ul> | Treceți la pasul 2.                                                              | Problema este<br>rezolvată. |
| Se imprima în continuare strâmb?                                                                                                    |                                                                                  |                             |
| <ul> <li>Pasul 2</li> <li>a Verificați dacă imprimați pe hârtie care este acceptată de tavă.</li> <li>b Retrimiteți lucrarea de imprimare.</li> </ul>                                              | Contact <u>customer</u><br><u>support (asistență</u><br><u>pentru clienți)</u> . | Problema este<br>rezolvată. |
| Se imprimă în continuare strâmb?                                                                                                    |                                                                                  |                             |

#### Pe materialele imprimate apar linii întrerupte orizontale

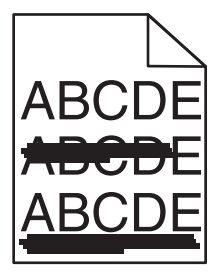

| Acțiune                                                                                                    | Da                  | Nu                                                                                     |
|----------------------------------------------------------------------------------------------------|---------------------|----------------------------------------------------------------------------------------|
| <ul> <li>Pasul 1</li> <li>a În funcție de sistemul de operare, specificați tava sau alimentatorul din dialogul Printing Preferences (Preferințe imprimare) sau Print (Imprimare).</li> <li>b Retrimiteți lucrarea de imprimare.</li> </ul> | Treceți la pasul 2. | Problema este<br>rezolvată.                                                            |
| Pe materialele imprimate apar linii întrerupte orizontale?                                                                                                    |                     |                                                                                        |
| Pasul 2<br>De la panoul de control al imprimantei, setați tipul și greutatea din meniul<br>Paper (Hârtie) pentru a corespunde cu hârtia încărcată în tavă.                                                                                 | Treceți la pasul 3. | Schimbați tipul și<br>greutatea pentru a<br>corespunde cu hârtia<br>încărcată în tavă. |
| Tipul și greutatea hârtiei corespund cu tipul și greutatea hârtiei din tavă?                                                                                                    |                     |                                                                                        |

| Acțiune                                                                                                    | Da                                                                               | Nu                          |
|----------------------------------------------------------------------------------------------------|----------------------------------------------------------------------------------|-----------------------------|
| <ul> <li>Pasul 3</li> <li>a Încărcați hârtie dintr-un pachet nou.</li> <li>Notă: Hârtia absoarbe umezeală din cauza umidității ridicate. Păstrați hârtia în ambalajul original până când o utilizați.</li> <li>b Retrimiteți lucrarea de imprimare.</li> <li>Pe materialele imprimate apar linii întrerupte orizontale?</li> </ul>                                                                                                    | Treceți la pasul 4.                                                              | Problema este<br>rezolvată. |
| <ul> <li>Pasul 4</li> <li>a Reinstalați unitatea imagistică.</li> <li>1 Scoateți cartuşul de toner, apoi unitatea imagistică.</li> <li>Avertisment—Potențiale daune: Nu expuneți unitatea de imagine<br/>la lumină directă mai mult de 10 minute. Expunerea prelungită la<br/>lumină poate cauza probleme de calitate a imprimării.</li> <li>2 Reintroduceți unitatea imagistică, apoi cartuşul.</li> <li>b Retrimiteți lucrarea de imprimare.</li> <li>Pe materialele imprimate apar linii întrerupte orizontale?</li> </ul> | Treceți la pasul 5.                                                              | Problema este<br>rezolvată. |
| Pasul 5<br>Înlocuiți unitatea imagistică, apoi retrimiteți lucrarea de imprimare.<br>Pe materialele imprimate apar linii întrerupte orizontale?                                                                                                    | Contact <u>customer</u><br><u>support (asistență</u><br><u>pentru clienți)</u> . | Problema este<br>rezolvată. |

### Pe materialele imprimate apar linii întrerupte verticale

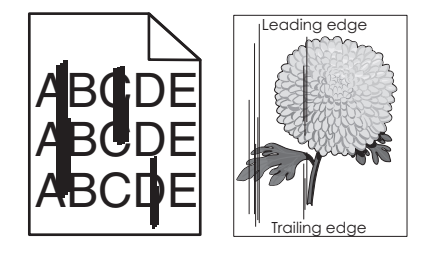

| Acțiune                                                                                                    | Da                  | Nu                          |
|----------------------------------------------------------------------------------------------------|---------------------|-----------------------------|
| <ul> <li>Pasul 1</li> <li>a În funcție de sistemul de operare, specificați tipul, textura şi greutatea din dialogul Printing Preferences (Preferințe imprimare) sau Print (Imprimare).</li> <li>b Retrimiteți lucrarea de imprimare.</li> </ul> | Treceți la pasul 2. | Problema este<br>rezolvată. |
| Pe materialele imprimate apar linii întrerupte verticale?                                                                                                    |                     |                             |

| Acțiune                                                                                                    | Da                                                                                                    | Nu                                                                                                    |
|----------------------------------------------------------------------------------------------------|----------------------------------------------------------------------------------------------------|----------------------------------------------------------------------------------------------------|
| Pasul 2<br>De la panoul de control al imprimantei, setați textura, tipul și greutatea din<br>meniul Paper (Hârtie) pentru a corespunde cu hârtia încărcată în tavă.<br>Textura, tipul și greutatea hârtiei corespund cu hârtia din tavă?                                                                                                    | Treceți la pasul 3.                                                                                                    | <ul> <li>Alegeţi una sau mai<br/>multe dintre următoarele<br/>opţiuni:</li> <li>Specificaţi textura,<br/>tipul şi greutatea<br/>hârtiei din setările<br/>tăvii pentru a cores-<br/>punde cu hârtia<br/>încărcată în tavă.</li> <li>Schimbaţi hârtia<br/>încărcată în tavă<br/>pentru a corespunde<br/>cu textura, tipul şi<br/>greutatea specificate<br/>în setările tăvii.</li> </ul> |
| <ul> <li>Pasul 3</li> <li>a Încărcați hârtie dintr-un pachet nou.</li> <li>Notă: Hârtia absoarbe umezeală din cauza umidității ridicate. Păstrați hârtia în ambalajul original până când o utilizați.</li> <li>b Retrimiteți lucrarea de imprimare.</li> <li>Pe materialele imprimate apar linii întrerupte verticale?</li> </ul>                                                                                                    | Treceți la pasul 4.                                                                                                    | Problema este<br>rezolvată.                                                                                                    |
| <ul> <li>Pasul 4</li> <li>a Reinstalați unitatea imagistică.</li> <li>1 Scoateți cartuşul de toner, apoi unitatea imagistică.</li> <li>Avertisment—Potențiale daune: Nu expuneți unitatea de imagine<br/>la lumină directă mai mult de 10 minute. Expunerea prelungită la<br/>lumină poate cauza probleme de calitate a imprimării.</li> <li>2 Reintroduceți unitatea imagistică, apoi cartuşul.</li> <li>b Retrimiteți lucrarea de imprimare.</li> <li>Pe materialele imprimate apar linii întrerupte verticale?</li> </ul> | Treceți la pasul 5.                                                                                                    | Problema este<br>rezolvată.                                                                                                    |
| Pasul 5<br>Înlocuiți unitatea imagistică, apoi retrimiteți lucrarea de imprimare.<br>Pe materialele imprimate apar linii întrerupte verticale?                                                                                                    | Contact <u>customer</u><br><u>support (asistență</u><br><u>pentru clienți)</u> la<br><u>http://support.lexmark</u><br><u>.com</u> sau reprezen-<br>tantul de service. | Problema este<br>rezolvată.                                                                                                    |

#### Pe materialele imprimate apare pulbere de toner sau fundalul este întunecat

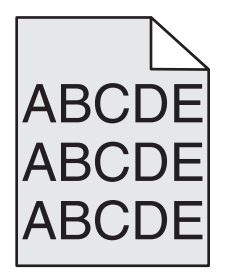

| Acțiune                                                                                                    | Da                          | Nu                                                                               |
|----------------------------------------------------------------------------------------------------|-----------------------------|----------------------------------------------------------------------------------|
| <ul> <li>Pasul 1</li> <li>a Reinstalați unitatea imagistică.</li> <li>1 Scoateți cartuşul de toner, apoi unitatea imagistică.</li> </ul>                                                                                                    | Problema este<br>rezolvată. | Treceți la pasul 2.                                                              |
| <ul> <li>Avertisment—Potențiale daune: Nu expuneți unitatea de imagine<br/>la lumină directă mai mult de 10 minute. Expunerea prelungită la<br/>lumină poate cauza probleme de calitate a imprimării.</li> <li>2 Reintroduceți unitatea imagistică, apoi cartuşul.</li> <li>b Retrimiteți lucrarea de imprimare.</li> <li>Pulberea de toner sau fundalul întunecat au dispărut de pe materialele<br/>imprimate?</li> </ul> |                             |                                                                                  |
| Pasul 2<br>Înlocuiți unitatea imagistică, apoi retrimiteți lucrarea de imprimare.<br>Pulberea de toner sau fundalul întunecat au dispărut de pe materialele<br>imprimate?                                                                                                    | Problema este<br>rezolvată. | Contact <u>customer</u><br><u>support (asistență</u><br><u>pentru clienți)</u> . |

#### Tonerul se ia

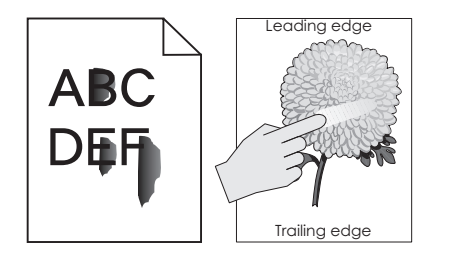

| Acțiune                                                                                                    | Da                                             | Nu                                                                                                    |
|----------------------------------------------------------------------------------------------------|------------------------------------------------|----------------------------------------------------------------------------------------------------|
| Pasul 1<br>Din meniul Paper (Hârtie) de la panoul de control al imprimantei, verificați<br>tipul, textura și greutatea hârtiei.<br>Setările pentru tipul, textura și greutatea hârtiei corespund cu hârtia încărcată<br>în tavă? | Treceți la pasul 2.                            | Specificați tipul, textura<br>și greutatea hârtiei din<br>setările tăvii pentru a<br>corespunde cu hârtia<br>încărcată în tavă. |
| <b>Pasul 2</b><br>Retrimiteți lucrarea de imprimare.<br>Tonerul se ia în continuare?                                                                                                    | Contactați <u>asistența</u><br>pentru clienți. | Problema este<br>rezolvată.                                                                                                    |

#### Pe materialele imprimate apar acumulări de toner

| Acțiune                                                                | Da                                            | Nu                          |
|------------------------------------------------------------------------|-----------------------------------------------|-----------------------------|
| Înlocuiți unitatea imagistică, apoi retrimiteți lucrarea de imprimare. | Contact <u>customer</u><br>support (asistență | Problema este<br>rezolvată. |
| Pe materialele imprimate apar acumulări de toner?                      | pentru clienți).                              |                             |

#### Calitate slabă la imprimarea pe folii transparente

| Acțiune                                                                                                    | Da                                                                               | Nu                                                               |
|----------------------------------------------------------------------------------------------------|----------------------------------------------------------------------------------|------------------------------------------------------------------|
| Pasul 1<br>Din panoul de control al imprimantei, setați tipul hârtiei din meniul Paper<br>(Hârtie) pentru a corespunde cu hârtia încărcată în tavă.<br>Tipul hârtiei din tavă este setat la valoarea Transparency (Folii transparente)? | Treceți la pasul 2.                                                              | Setați tipul hârtiei la<br>Transparency (Folii<br>transparente). |
| <ul> <li>Pasul 2</li> <li>a Verificați dacă utilizați un tip recomandat de folii transparente.</li> <li>b Retrimiteți lucrarea de imprimare.</li> </ul>                                                                                 | Contact <u>customer</u><br><u>support (asistență</u><br><u>pentru clienți)</u> . | Problema este<br>rezolvată.                                      |

#### Densitate de imprimare neuniformă

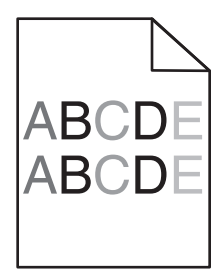

| Acțiune                                                                | Da                                                   | Nu                          |
|------------------------------------------------------------------------|------------------------------------------------------|-----------------------------|
| Înlocuiți unitatea imagistică, apoi retrimiteți lucrarea de imprimare. | Contact <u>customer</u><br><u>support (asistență</u> | Problema este<br>rezolvată. |
| Densitatea de imprimare este neuniformă?                               | <u>pentru clienți)</u> .                             |                             |

#### Pe materialele imprimate apar goluri verticale

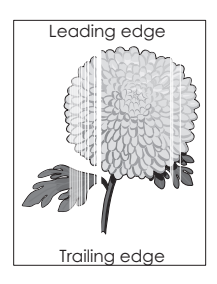

| Acțiune                                                                                                    | Da                  | Nu                          |
|----------------------------------------------------------------------------------------------------|---------------------|-----------------------------|
| <ul> <li>Pasul 1</li> <li>a Asigurați-vă că programul software utilizează un model de umplere corect.</li> <li>b Retrimiteți lucrarea de imprimare.</li> </ul> | Treceți la pasul 2. | Problema este<br>rezolvată. |
| Pe materialele imprimate apar goluri verticale?                                                                                                    |                     |                             |

Pagina 18 din 19

| Acțiune                                                                                                    | Da                                                                               | Nu                          |
|----------------------------------------------------------------------------------------------------|----------------------------------------------------------------------------------|-----------------------------|
| <ul> <li>Pasul 2</li> <li>a De la panoul de control al imprimantei, setați tipul și greutatea din meniul<br/>Paper (Hârtie) pentru a corespunde cu hârtia încărcată în tavă.</li> <li>b Retrimiteți lucrarea de imprimare.</li> </ul>                                                                                                    | Treceți la pasul 3.                                                              | Problema este<br>rezolvată. |
| Pe materialele imprimate apar goluri verticale?                                                                                                    |                                                                                  |                             |
| <ul> <li>Pasul 3</li> <li>Verificați dacă utilizați un tip recomandat de hârtie.</li> <li>a Încărcați tava specificată sau alimentatorul cu un tip de hârtie recomandat.</li> <li>b Retrimiteți lucrarea de imprimare.</li> </ul>                                                                                                    | Treceți la pasul 4.                                                              | Problema este<br>rezolvată. |
| Pe materialele imprimate apar goluri verticale?                                                                                                    |                                                                                  |                             |
| <ul> <li>Pasul 4</li> <li>a Redistribuiți tonerul din unitatea imagistică.</li> <li>1 Scoateți cartuşul de toner, apoi unitatea imagistică.</li> <li>2 Scuturați ferm unitatea imagistică.</li> <li>Avertisment—Potențiale daune: Nu expuneți unitatea de imagine<br/>la lumină directă mai mult de 10 minute. Expunerea prelungită la<br/>lumină poate cauza probleme de calitate a imprimării.</li> <li>3 Reintroduceți unitatea imagistică, apoi cartuşul.</li> <li>b Retrimiteți lucrarea de imprimare.</li> </ul> | Treceți la pasul 5.                                                              | Problema este<br>rezolvată. |
| Pasul 5<br>Înlocuiți unitatea imagistică, apoi retrimiteți lucrarea de imprimare.<br>Pe materialele imprimate apar goluri verticale?                                                                                                    | Contact <u>customer</u><br><u>support (asistență</u><br><u>pentru clienți)</u> . | Problema este<br>rezolvată. |

#### Contactarea serviciului de asistență pentru clienți

Când contactați serviciul de asistență pentru clienți, va trebui să puteți descrie problema cu care vă confruntați, mesajul afișat pe ecranul imprimantei și pașii de depanare pe care i-ați efectuat deja, încercând să găsiți o soluție.

Trebuie să cunoașteți tipul de model și numărul de serie ale imprimantei. Pentru informații suplimentare, consultați eticheta din partea din spate a imprimantei. Numărul de serie este menționat și în pagina de setări meniuri.

Lexmark vă oferă diverse modalități pentru a vă ajuta să rezolvați problemele de imprimare. Vizitați site-ul Web Lexmark la adresa <u>http://support.lexmark.com</u>, apoi selectați una dintre următoarele opțiuni:

| Bibliotecă<br>tehnică         | Puteți răsfoi biblioteca de manuale, documentație de asistență, drivere și alte elemente descărcabile, pentru<br>a vă ajuta să rezolvați problemele frecvent întâlnite.                                                                                                    |
|-------------------------------|----------------------------------------------------------------------------------------------------|
| E-mail (Poştă<br>electronică) | Puteți trimite un mesaj de poștă electronică echipei Lexmark, în care să descrieți problema întâmpinată. Un reprezentant de service vă va răspunde și vă va furniza informații pentru soluționarea problemei.                                                                                                    |
| Chat în direct                | Puteți discuta pe chat direct cu un reprezentant de service. Acesta poate colabora cu dvs. pentru a remedia problema imprimantei sau vă poate oferi asistență prin Service asistat, caz în care reprezentantul de service se poate conecta de la distanță prin internet la computerul dvs. pentru a remedia probleme, a instala actualizări sau a efectua alte activități care vă vor ajuta să utilizați cu succes produsul Lexmark. |

Este disponibilă și asistență telefonică. În S.U.A. sau în Canada, sunați la 1-800-539-6275. Pentru alte țări sau regiuni, vizitați http://support.lexmark.com.